## UNIVERSIDADE DE SÃO PAULO Centro de Informática de São Carlos

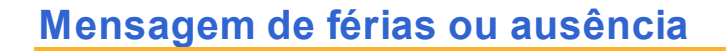

Envie uma mensagem automática de resposta de suas férias ou ausência:

- 1. Acesse sua conta no Webmail.
- 2. Selecione a guia **Preferências**.

| 🖥 Webmail USP Sao Carlos                                                         |                                                      |  |  |
|----------------------------------------------------------------------------------|------------------------------------------------------|--|--|
| 🖂 E-mail 🔓 Lista de endereços 📄 Agenda 💽 Tarefas 🚔 Porta-arquivos 🎡 Preferências |                                                      |  |  |
| 🔻 Pastas 📃                                                                       | Buscar 🗧                                             |  |  |
| 🛓 Entrada                                                                        | Novo 👻 🧲 Obter e-mail 💥 Apagar 📇 🚍 😒 Responder 🗐 Res |  |  |
| 🔁 Enviadas                                                                       |                                                      |  |  |
| 🍃 Rascunhos                                                                      | 🗆 🏲 🕇 🏈 😥 De 🖉 Assunto                               |  |  |
| 🐻 Spam                                                                           |                                                      |  |  |
| Lixeira                                                                          |                                                      |  |  |

3. No lado esquerdo, selecione a entrada**E-mail**.

| Webmail USP Sao Carlos                                                           |                       |  |  |  |
|----------------------------------------------------------------------------------|-----------------------|--|--|--|
| 🖂 E-mail 🔓 Lista de endereços 📑 Agenda 💽 Tarefas 🚔 Porta-arquivos 🌼 Preferências |                       |  |  |  |
| Preferências                                                                     | Buscar                |  |  |  |
| 🎲 Geral                                                                          | Salvar 🔽 Cancelar     |  |  |  |
| 🔻 🖂 E-mail 🚤                                                                     |                       |  |  |  |
| Escrevendo                                                                       |                       |  |  |  |
| 🏒 Assinaturas                                                                    |                       |  |  |  |
| 🚵 Contas                                                                         | Exibição de mensagens |  |  |  |

4. No lado direito, procure por **Recebendo mensagens**, e selecione o campo **Enviar mensagem de resposta automática**. No campo em branco, digite sua mensagem de férias ou ausência. Essa mensagem poderá ter uma data de início e término. Para isso, selecione os campos **Iniciar em** e **Terminar em** e selecione as datas de início e término do envio da resposta automática,

respectivamente. Então, pressione o botão Salvar.

| 금 Salvar  🛛 | Cancelar            |                                                                        |
|-------------|---------------------|------------------------------------------------------------------------|
|             |                     |                                                                        |
| Receber     | ido mensagens       |                                                                        |
| Quando ch   | legar uma mensagem: | Reproduzir um som (requer o plugin QuickTime ou Windows Media)         |
|             |                     | Realçar a aba E-mail                                                   |
|             |                     | Piscar o título do navegador                                           |
|             |                     | Exibir uma notificação popup (requer o Yahoo! BrowserPlus)             |
|             | I                   | Encaminhar uma cópia para:                                             |
|             |                     | digitar endereço de e-mail                                             |
|             |                     | Não manter uma cópia local das mensagens                               |
|             |                     | Enviar uma mensagem de notificação para:<br>digitar endereço de e-mail |
|             |                     | Enviar mensagem de resposta automática:                                |
|             |                     | Digite seu texto de férias ou ausência                                 |
|             |                     | ✓ Iniciar em: 10/7/2012                                                |
|             |                     | ✓ Terminar em: 29/7/2012                                               |